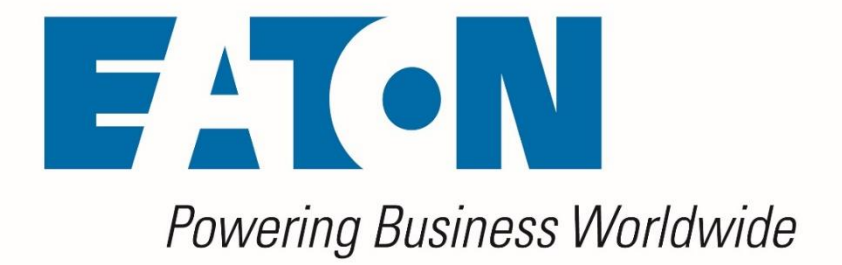

# Visual Capacity Optimization Manager Visual Power Manager

**OVF Appliance Installation Guide** 

Release 6.9.0

January 2023

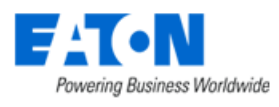

Eaton

#### **Proprietary and Confidential**

#### www.Eaton.com/VCOM

LEGAL NOTICE

Copyright © 1999–2022. Eaton All rights reserved. The contents of this document constitute valuable proprietary and confidential property of Eaton and are provided subject to specific obligations of confidentiality set forth in one or more binding legal agreements. Any use of this material is limited strictly to the uses specifically authorized in the applicable license agreement(s) pursuant to which such material has been furnished. Any use or disclosure of all or any part of this material not specifically authorized in writing by Eaton is strictly prohibited.

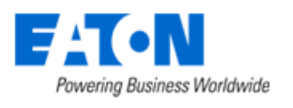

### **Contact Support**

For your convenience Eaton provides one site where you can access the information that you need for our enterprise products. You can access the resources listed below by going to <u>https://eatonexperience.force.com/login</u>.

- Online and telephone contact information for technical assistance and customer services
- Product and documentation downloads
- Other helpful resources appropriate for your product

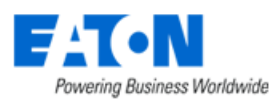

## Contents

| Contents                                                                       | 4                                                        |
|--------------------------------------------------------------------------------|----------------------------------------------------------|
| 1. Installing the OVF (Appliance)                                              | 5                                                        |
| 1.1. Resources for VPM and VPM Essential OVF                                   | 5                                                        |
| 1.2. Resources for VCOM OVF                                                    | 5                                                        |
| 1.3. Before You Install the OVF                                                | 6                                                        |
| 1.3.1. Licensing                                                               | 6                                                        |
| 1.3.2. URL                                                                     | 6                                                        |
| 1.3.3. HTTP vs HTTPS                                                           | 6                                                        |
| 1.4. Steps to Install the OVF                                                  | 7                                                        |
| 1.4.1. Static IP                                                               | 8                                                        |
| 1.4.2. DHCP                                                                    | 9                                                        |
| 1.4.3. Wait 5 Minutes Before Attempting ServerAdmin                            | 9                                                        |
| 2. Finish Configuration in the Server Admin tool                               | 10                                                       |
|                                                                                |                                                          |
| 3. Server Ports                                                                | 16                                                       |
| <ol> <li>Server Ports</li></ol>                                                | 16<br>16                                                 |
| <ol> <li>Server Ports</li></ol>                                                | 16<br>16<br>16                                           |
| <ol> <li>Server Ports</li></ol>                                                | 16<br>16<br>16<br>16                                     |
| <ol> <li>Server Ports</li></ol>                                                | 16<br>16<br>16<br>16<br>16                               |
| <ol> <li>Server Ports</li></ol>                                                | 16<br>16<br>16<br>16<br>16<br>16                         |
| <ol> <li>Server Ports.</li> <li>3.1. From 3D Client to Master Server</li></ol> | 16<br>16<br>16<br>16<br>16<br>16                         |
| <ol> <li>Server Ports.</li> <li>3.1. From 3D Client to Master Server</li></ol> | 16<br>16<br>16<br>16<br>16<br>16<br>16<br>17             |
| <ol> <li>Server Ports</li></ol>                                                | 16<br>16<br>16<br>16<br>16<br>16<br>17<br>17             |
| <ol> <li>Server Ports</li></ol>                                                | 16<br>16<br>16<br>16<br>16<br>16<br>17<br>17<br>17       |
| <ol> <li>Server Ports</li></ol>                                                | 16<br>16<br>16<br>16<br>16<br>16<br>17<br>17<br>17<br>17 |
| <ol> <li>Server Ports</li></ol>                                                | 16<br>16<br>16<br>16<br>16<br>16<br>17<br>17<br>17<br>17 |

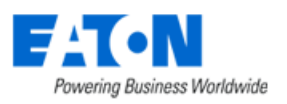

## **1. Installing the OVF (Appliance)**

## **1.1. Resources for VPM and VPM Essential OVF**

The VPM and VPM Essential OVF has the following default resources to support approximately 1,000 Rackmount Assets (RMA) with a 5-minute poling interval.

| Operating System | Oracle Linux 8.7 (64 bit)                                                                                                    |
|------------------|----------------------------------------------------------------------------------------------------|
| Disk Space       | 400 GB                                                                                                    |
| CPU              | 4 CPU (For the VCOM OVF it installed the Superset, it changes to 6CPU)                                                                        |
|                  | It is strongly suggested that each VM host CPU/Core have a passmark rating of 8000 or above: <u>https://www.cpubenchmark.net/cpu_list.php</u> |
| Memory           | 16GB (For the VCOM OVF it installed the Superset, it change to 24GB)                                                                          |
| Database         | PostgreSQL 13.5 server (included with application)                                                                                            |
| Web Server       | Tomcat 9.0.64 (included with application)                                                                                                    |
| Virtual Server   | VMware Workstation or ESXi 6.7 U2 and above with the Virtual Hardware Version 15 format                                                       |

## **1.2.** Resources for VCOM OVF

The VCOM OVF has the following default resources to support approximately 1,000 Rackmount Assets (RMA) with a 5-minute poling interval.

| Operating System | Oracle Linux 8.7 (64 bit)                                                                                                    |
|------------------|----------------------------------------------------------------------------------------------------|
| Disk Space       | 400 GB                                                                                                    |
| CPU              | 6 CPUs                                                                                                    |
|                  | It is strongly suggested that each VM host CPU/Core have a passmark rating of 8000 or above: <u>https://www.cpubenchmark.net/cpu_list.php</u> |
| Memory           | 24GB                                                                                                    |
| Database         | PostgreSQL 13.5 server (included with application)                                                                                            |
| Web Server       | Tomcat 9.0.64 (included with application)                                                                                                    |
| Virtual Server   | VMware Workstation or ESXi 6.7 U2 and above with the Virtual Hardware Version 15 format                                                       |

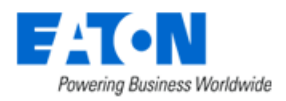

## **1.3. Before You Install the OVF**

Before you install the OVF please ensure you are prepared as to the items below.

#### 1.3.1. Licensing

There are two licensing options for your application. The application license uses hardware signature information.

- **Generic License** The generic license does not allow for vMotion on the VM. If the server moves with vMotion then the license will break. If you can turn off vMotion for your VM then use this license option.
- vCenter (vMotion) License If your VM has vMotion then you must use the vCenter license.
  - For the vCenter License you will need a
    - IP Address for vCenter Server
    - vCenter read-only service account
    - **Static password for service account** (password cannot change)
  - How the vCenter License Works

To protect Eaton product license against possible abuse in the virtualized environment with technologies, such as vMotion (for example, running multiple unauthorized VM copies), it is necessary for our products to perform basic license validation with the following 2 simple rules:

- 1. In a vCenter environment, given a specific license, only one product instance with that license is allowed to be running.
- 2. The running product instance must match the IP, hostname and VM guest ID for which the license is issued.
- The actual license validation algorithm is simple and straightforward:
  - When the license is generated in a vCenter environment, the IP, hostname and VM guest ID is embedded in the license file which we issue for the customer.
  - When running the application, our license validation method calls vCenter to check if there is one and only one IP + hostname + VM guest ID combination existing in vCenter that matches the specification in the license.
  - Nothing else is read from vCenter other than the IP + hostname + VM GuestID combination. Typically, this has not been a security concern.

#### 1.3.2. URL

You will need a unique DNS qualified URL for the new server. When prompted enter the complete URL minus http/https.

#### **1.3.3. HTTP vs HTTPS**

If you are going to use HTTPS follow the steps for Self-Sign.

If desired, you can generate your own certificates at a later time.

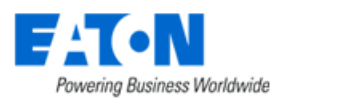

## 1.4. Steps to Install the OVF

Download OVF zip package

Unzip the package and import OVF to your VM Infrastructure using all of the files from the package

NOTE: BEFORE BOOTING THE VIRTUAL MACHINE, PLEASE MAKE SURE YOU HAVE A RESERVERD OR STATIC IP FOR THIS VM AND ALSO A DNS ENTRY CREATED FOR THE WEB URL YOU WOULD LIKE TO USE TO ACCESS THE APPLICATION WEB INTERFACE. THESE ARE HARD REQUIREMENTS AND BOTH WILL BE APPLIED DURING THE NEXT STEPS OF THE INSTALLATION WIZARD.

Start your VM Guest server which is running the application. **Do not add or remove a network interface to the VM Guest prior to startup.** 

1. If the machine is slow, you may see this message. Click the Enter key to continue with the initialization process.

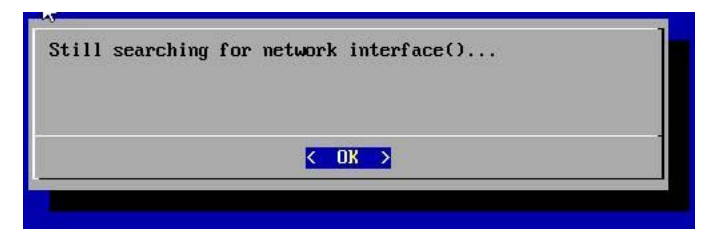

2. If the VM Host renames the network interface, then this message may appear. If you see this message, then hit Enter to continue with the initialization process.

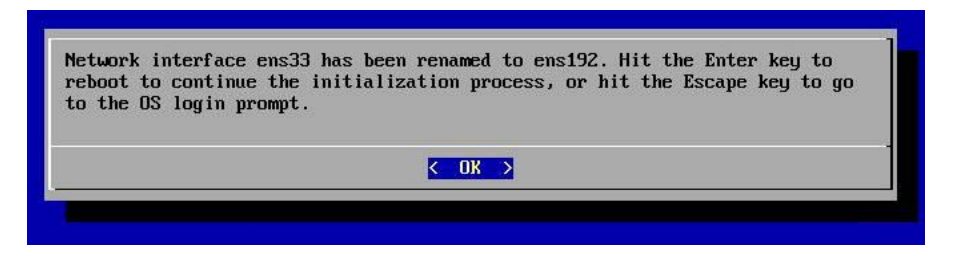

Choose an IP Configuration from the Network IP Address Configuration Menu

- a. Static IP Configure the VM Guest with a Static IP Address
- b. DHCP Use DHCP to dynamically assign an IP Address to the VM Guest
- c. Cancel The Network IP Address Configuration Menu window will be closed, and the user will be shown the OS login prompt.
- d. Reboot The VM Guest will be rebooted.

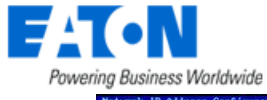

| IP Address Configuration |                                          |                                                          |  |
|--------------------------|------------------------------------------|----------------------------------------------------------|--|
|                          |                                          |                                                          |  |
|                          |                                          |                                                          |  |
|                          |                                          |                                                          |  |
|                          |                                          |                                                          |  |
|                          |                                          |                                                          |  |
|                          |                                          |                                                          |  |
|                          |                                          |                                                          |  |
|                          |                                          |                                                          |  |
|                          |                                          |                                                          |  |
| There is n               | [ Hetwork IP Address Configurati         | en Please configure the                                  |  |
| external I               | address use the following options. You   | can use the UP/DOWN arrow                                |  |
| keys, or t               | e first letter of the choice as a hot ke | ey, or the number keys 1-9<br>hit the Enter key with the |  |
| OK button                | ighlighted to proceed.                   |                                                          |  |
|                          | Static-IP Static-IP                      |                                                          |  |
|                          | DICP DHCP<br>Cancel and go to the log    | ain mount                                                |  |
|                          | Reboot Exit and reboot                   | fin prospe                                               |  |
| L                        |                                          |                                                          |  |
|                          | <u>с ок</u> >                            |                                                          |  |
|                          |                                          |                                                          |  |
|                          |                                          |                                                          |  |
|                          |                                          |                                                          |  |
|                          |                                          |                                                          |  |
|                          |                                          |                                                          |  |
|                          |                                          |                                                          |  |
|                          |                                          |                                                          |  |
|                          |                                          |                                                          |  |
|                          |                                          |                                                          |  |
|                          |                                          |                                                          |  |

#### 1.4.1. Static IP

1. Enter the Static IP Address to be configured for the VM Guest

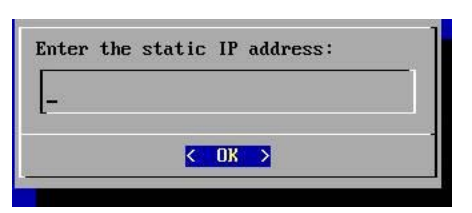

2. Enter the network mask to be used for the Static IP Address

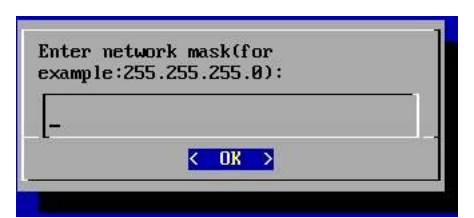

3. Enter the gateway address to be used with the Static IP Address

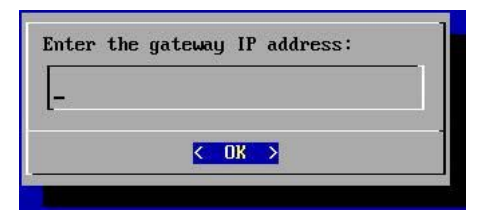

4. Enter the DNS Server to be used with the Static IP Address

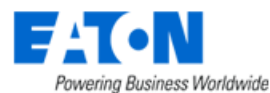

| er the DNS | Server IP | address: |
|------------|-----------|----------|
|            |           |          |
|            |           |          |
|            |           |          |
|            |           |          |
|            | < UK >    |          |
|            | < OK >    |          |

5. The configuration of the server will be updated based on the information provided. After 20-30 seconds, the following message will be presented to the user. Access the URL specified and login with the user/password combination to continue with the initialization of the server.

#### 1.4.2. DHCP

When the DHCP option is selected the configuration of the server will be updated. After 20-30 seconds, the following message will be presented to the user. Access the URL specified and login with the user/password combination to continue with the initialization of the server.

#### 1.4.3. Wait 5 Minutes Before Attempting ServerAdmin

Please wait 5 minutes before attempting to connect to the Server Admin tool to continue configuration.

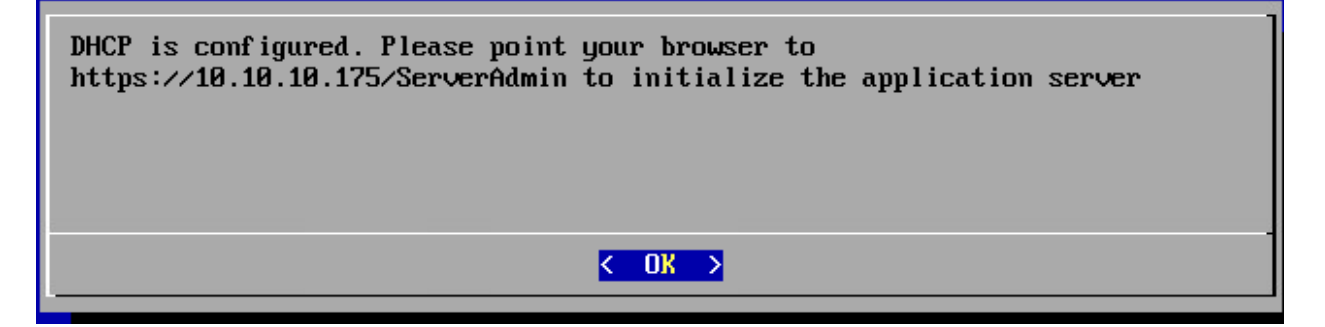

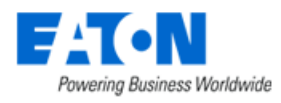

## 2. Finish Configuration in the Server Admin tool

- 1. Using a web browser application, access the https://IPAddress/ServerAdmin address which was specified in the IP Address Configuration message.
- 2. Use the admin / Monit@r#1 user/pw combination to login to this Server Admin interface.
- 3. Server Admin will recognize the server has not been fully initialized and will present the initialization screen. It needs to accept the Eula then will show the initialization steps page.

| IMPORTANT, READ CAREFULY. THIS END USER LICENSE AGREEMENT (THE XGREEMENT) IS A BINDING CONTRACT BETWEEN YOU, THE END USER (THE 'LICENSEE'), AND EATON CORPORATION OR ONE OF ITS AFFILIATES (TATON'), BY DOWNLOADING, INSTALLI<br>OR USING THE LICENSED SOFTWARE (DEFINED DELOW, YOU, THE LICENSEE, ARE AGREEMENT OR BOUND BY THE TERMS, CONDITIONS, AND LIMITATIONS OF THIS AGREEMENT, YOU, THE LICENSEE, SHOULD READ THE TERMS AND CONDITIONS OF THIS<br>AGREEMENT CAREFULLY BEFORE USING THE SOFTWARE.                                                                                                    |
|----------------------------------------------------------------------------------------------------|
| 1. DEFINITIONS                                                                                                    |
| 1.1 "Agreement" means this End-User License Agreement, including any and all exhibits, which are incorporated by reference in their entirety herein.                                                                                                    |
| 1.1 "Devices" means IT devices (e.g., servers, storage devices, network suitches, enclosures, etc.), power devices (e.g., UPSs, RDIs, automatic transfer suitches, generators, etc.), cooling devices (e.g., computer room air conditioners, air handlers, etc.), and other devices.                                                                                                    |
| 1.3 "Device Reterials" means meterials provided by Licensee, including without limitation artwork and technical specifications that describe one or more Devices that can be configured, monitored and/or managed with or by the License Software.                                                                                                    |
| 1.4 "Documentation" means the materials provided to Licensee in hard-copy or electronic form regarding the installation, use, operation, functionality and troubleshooting of the Licensed Software.                                                                                                    |
| 1.5 "Progritary lights" mass all right, tills and interest in data ball correct and follow: (1) 0.5 or ann-0.5 patters or any division, continued, or extension thereof and any additionin, including providing applications, for such patter rights, light and any state of the second and any state, federal and/or interactional into a treating; (iii) convergence there interactions and any state, federal and/or interactional into a treating; (iii) convergence there interaction into a state state or extension the second and any state, federal and/or interactional interactions, interaction interaction interaction into any advection interaction into any state or equivalence of the second and any state or equivalence of the second and any state or equivalence of the second and any state of the second and any state or equivalence of the second and any state or equivalence of the second and any state or equivalence of the second and any state or equivalence of the second and any state or equivalence of the second and any state or equivalence of the second and any state or equivalence of the second and any state or equivalence of the second and any state or equivalence of the second and any state or equivalence or equivalence o |
| 1.6 "Support Services" means the support services for the Licensed Software described in Section 2.2 of Exhibit A to this Agreement.                                                                                                    |
| 1.7 "Annual Rememal Ree" means the fee paid annually, or prepaid with Eaton approval, for the Support Services that is identified in an Order Form received and accepted by Eaton.                                                                                                    |
| 1.8 "Territory" means the continental United States.                                                                                                    |
| 1.9 "License Fee" means the fee paid for each specific license to use the licensed Software granted hereunder that is identified in an Order Form received and accepted by Eston.                                                                                                    |
| 1.10 "License Key" means a key provided to Licensee by faton to enable functionality of the Licensed Software.                                                                                                    |
| 1.11 "Order Form" mans (1) the document in hard or electronic copy by which the Licensed Software and/or Support Services is ordered by or for Licensee, including without limitation a purchase order and (11) any order confirmation that may be issued by Exton actional-deging receipt of, or accepting, an order by Licensee for the Licensee Software and/or Support Services.                                                                                                    |
| 1.12 "Licensed Software" means the Eston Visual Rower Manager software program and/or Eston Visual Capacity Optimization Manager software program delivered to License as identified in the Order Form.                                                                                                    |
|                                                                                                    |

| Enable SSH Enable Firewall Port                              |        |
|--------------------------------------------------------------|--------|
| Initialization                                               |        |
| Step 1: Set Parameters                                       |        |
| IP 10.10.10.192 ~                                            |        |
| Host URL * mmdb64-7192 opizone                               |        |
| Timezone (GMT+08:00) Beijing, Chongqing, Hong Kong, Urumqi ~ |        |
| Current Date Time 01/10/2022   10  (HH.MM) +08:00            |        |
| Submit                                                       |        |
| Step 2: SSL Certificate (Optional)                           |        |
| ○ HTTP ● HTTPS                                               |        |
| Type Self Sign   Upload Certificate                          |        |
| Certificate File •                                           | Browse |
| Certificate Key File                                         | Browse |
| Certificate Chain File                                       | Browse |
| Submit Generate CSR Request                                  |        |
| Step 3: Select License Type                                  |        |
| Generic License     VCenter License                          |        |
| Generate License Request                                     |        |
| Step 4: Upload License                                       |        |
| Upload License File: Select File Upload License              |        |

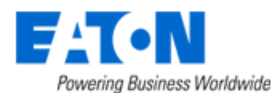

4. Initialize page will auto disable SSH and firewall port.

|            | h                    |
|------------|----------------------|
| Enable SSH | Enable Firewall Port |

- a. Disable SSH means user can't access server by SSH command. Please click Enable SSH.
- b. Disable Firewall means server will close 12001-12006 ports. Please click Enable Firewall Port.
- 5. Define the IP Address of the server Dropdown list will display IP Address found on the server automatically.
  - a. Note, the following message may appear and will require attention from the network administrator.

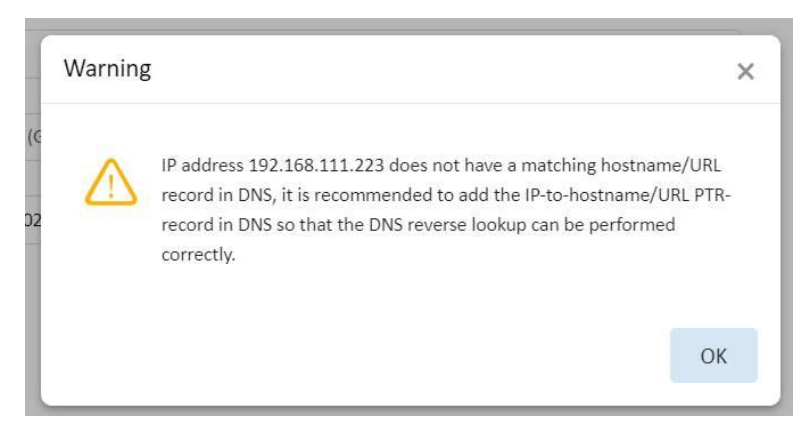

- 6. Define the Host URL to be used to access the application.
  - a. The system will preferentially retrieve the URL corresponding to the current IP from the DNS server. Note: we recommend users register IP and URL on the DNS server first.
  - b. If the system cannot retrieve the URL from the DNS server, it will try to retrieve the URL from the application configuration file. The default URL is vcom680.local. In this case, the following message will appear, and users need to click Yes to continue.

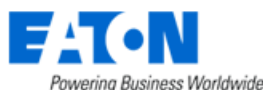

| Itep 1: Set Parameters                                                                                                    |                  |                                                                         |                                                                  |                |
|----------------------------------------------------------------------------------------------------|------------------|-------------------------------------------------------------------------|------------------------------------------------------------------|----------------|
| • 10                                                                                                    | 130.215 106      |                                                                         |                                                                  |                |
| ost URL + vo                                                                                                    | om680.local      | Continuation                                                            |                                                                  |                |
| mezone (G                                                                                                    | MT-05:00) Easter | Constmation                                                             |                                                                  | *              |
| urrent Date Time 20                                                                                                    | 22-07-16         | You are using the local domain, w<br>hosts file resolution only and may | hich is intended for local Wind<br>not be registered with any DN | dows<br>IS     |
| Submit                                                                                                    |                  | server. Do you still want to procee                                     | 87                                                               |                |
| Step 2: SSL Certificate (C                                                                                                    | Optional)        |                                                                         | Vee                                                              | Ma             |
|                                                                                                    |                  |                                                                         | 100                                                              | 144            |
| HTTP 🖲 HTTPS                                                                                                    |                  |                                                                         | 9455                                                             |                |
| HTTP 💿 HTTPS                                                                                                    | Setf Sign        | Upload Centificate                                                      |                                                                  |                |
| HTTP 💿 HTTPS<br>rpe<br>entificate File                                                                                                    | Sett Sign        | Uptoad Centificate                                                      | Bi                                                               | rowse          |
| HTTP  HTTPS HTTPS HTTPS HTTPS HTtps HTtps Https HTtps HTtps Https Htttps Htttps Htttps Htttps Htttps Httttps Htttps Htttps Htttps Htttps H | Sett Sign        | <ul> <li>Upload Centificate</li> </ul>                                  | 8                                                                | oune<br>come   |
| HTTP  HTTPS HTTPS HTTPS HTTPS HTTPS HTTPS HTTPSHTPH                                                                                                    | Self Sign        | Upload Centificate                                                      | 6                                                                | rowne<br>rowne |

- 7. Define the Time zone to be used for the server
- 8. Confirm the current time fields
- 9. Click Submit to process configuration updates on the server and application.
  - a. Note, if DNS does not have the specified URL registered, the following message will appear. Click OK to continue with the initialization process. You will need to register the specified URL with the DNS system to be able to access the application login page when initialization is complete.
  - b. Alternatively, the computer performing the installation may configure the local Windows hosts file with the IP and URL combination. This will allow the initialization process to complete, but end users would also need to configure hosts files to access the login page. Please make sure the URL is registered in the DNS system.

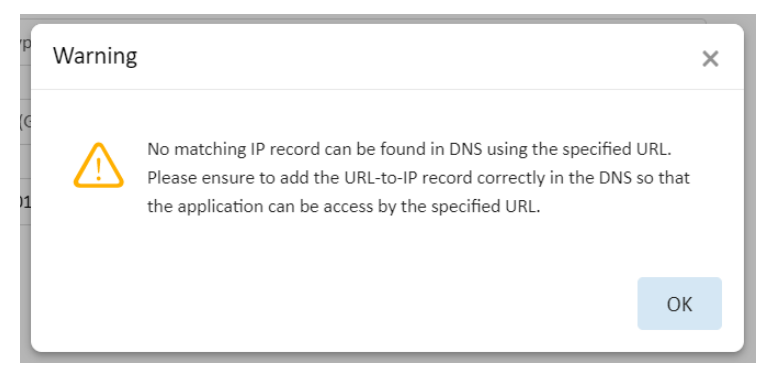

10. The application default it set to HTTPS Self Sign, if there are doesn't want to change it, please turn to step3. If want to change to HTTP or HTTPS Upload Certificate, please submit changes. After clicking the Submit, it will restart the server admin and it takes about 10 seconds. Please do not close the tab after it started it will show the server admin page.

| FAT•N                       |           |        |
|-----------------------------|-----------|--------|
| Powering Business Worldwide |           |        |
| Step 2: SSL Certificate (Op | stional)  |        |
| ○ HTTP ● HTTPS              |           |        |
| Туре                        | Self Sign |        |
| Certificate File            | •         | Browse |
| Certificate Key File        | •         | Browse |
| Certificate Chain File      |           | Browse |
| Submit Generate CS          | R Request |        |

11. In the Initialization Window Step 3: Select License Type , click the radio button for Generic License and click Generate License Request button.

| Step 3: Select I | icense Type          |  |
|------------------|----------------------|--|
| • Generic Lice   | ense VCenter License |  |
| Generate Lice    | nse Request          |  |

- 12. For a vCenter license enter the following information in the fields shown below:
  - The IP address for the vCenter server
  - A read-only username and its Password for the vCenter server

| Step 2: SSL Certificate (Optional)  |        |
|-------------------------------------|--------|
| ○ HTTP ● HTTPS                      |        |
| Type Self Sign   Upload Certificate |        |
| Certificate File *                  | Browse |
| Certificate Key File *              | Browse |
| Certificate Chain File              | Browse |
| Submit Generate CSR Request         |        |
| Step 3: Select License Type         |        |
| Generic License 💿 vCenter License   |        |
| IP *                                |        |
| User Name *                         |        |
| Password *                          |        |
| Generate License Request            |        |
| Step 4: Upload License              |        |

13. Click the Generate License Request button

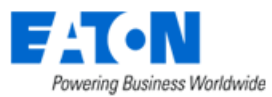

A message will appear which explains the need to obtain a license activation key for the application. Click OK and wait for the License Request File to be automatically downloaded to the laptop/PC and it can be found in the Downloads folder.

| Informatio | n                                                                                                    | ×         |
|------------|----------------------------------------------------------------------------------------------------|-----------|
| i          | After the initialization is successfully completed, please generate a licence request in Step-3. Then submit the license request to supp to obtain a license file. After the license file is received, upload the license file onto the server via the Step-4 license-upload section or this web page or visiting https://10.10.10.174/ServerAdmin/uploadLicense via a web browse | ort<br>r. |
|            |                                                                                                    | ЭК        |

- 14. Send the License Request File to the support team. The Support team will generate a License Activation File which can be used for the application server.
- 15. When the License Activation File has been received, use Step 4 of the Initialization web page on Server Admin to upload the license file. Use the Select File button to choose the License Activation File. Click Upload License to apply the License Activation File to the server.
- 16. The license will be applied to the server. Click OK to close the message window.

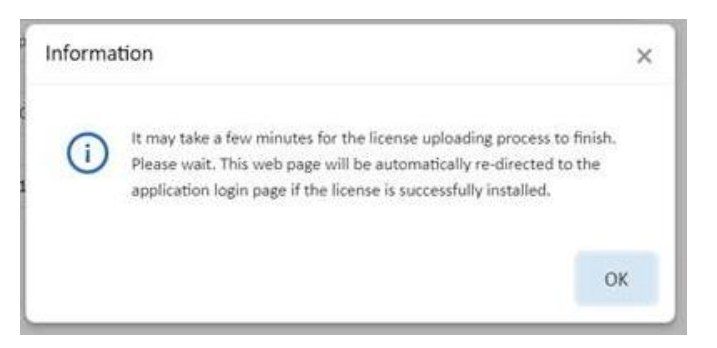

17. The application of the license will require a reboot of the server and a full startup of the application and database processes. This process, depending on the speed of the server, can take up to 15 minutes to complete. A status message will indicate the license is being applied to the server.

| Step 4: Upload License |                                              |             |                |                           |
|------------------------|----------------------------------------------|-------------|----------------|---------------------------|
|                        |                                              |             |                |                           |
| Upload License File:   | 77BD1D32ABD098C112524474D1E18453857DB44B vdc | Select File | Upload License | (Uploading, please wait.) |
| opious Licence File.   | 115515521650303125244145111045303155445.440  | 0010011110  | opiota Libbilo | (opiouding, pioudo mail.) |

18. If the license is applied successfully, the browser session will be forwarded to the application login page. User will be presented the login page for the application.

Login with user = admin and password = Monit@r#1 which is the default user for a new installation.

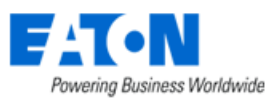

a. The following error message will be received if the startup process fails. The most common reason for this issue is related to resolving the specified URL to the IP Address of the server. Please ensure the DNS system is properly configured with the URL so the initialization process is able to complete the system startup processed.

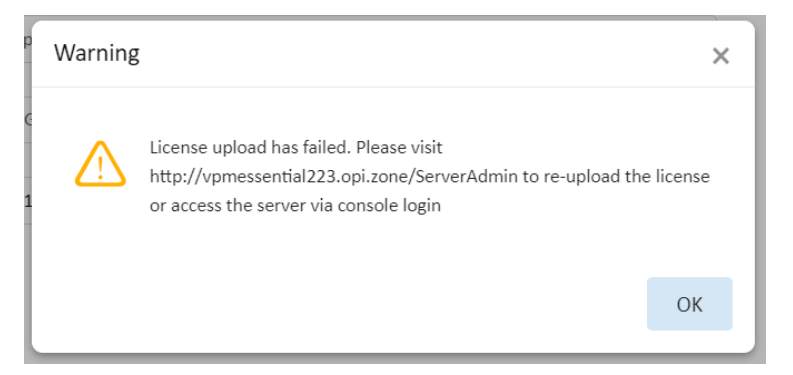

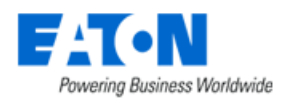

## **3. Server Ports**

The application operates on multiple network ports to establish and maintain communication between server components and monitored devices. Customers must enable these ports during the setup of the server architecture for the system to operate as expected. The following summarizes the required ports in the application architecture.

## **3.1. From 3D Client to Master Server**

| # | Port Type | Port   | Port Usage       |
|---|-----------|--------|------------------|
| 1 | ТСР       | 80/443 | Web Services     |
| 2 | ТСР       | 12003  | License Services |
| 3 | ТСР       | 12006  | Message Queue    |

#### **3.2. From Web Client to Master Server**

| # | Port Type | Port   | Port Usage |
|---|-----------|--------|------------|
| 1 | ТСР       | 80/443 | Web Server |

## **3.3. From Master Server to Probe Server (Distributed Setup)**

| # | Port Type | Port  | Port Usage       |
|---|-----------|-------|------------------|
| 1 | ТСР       | 22    | Remote Execution |
| 2 | ТСР       | 5432  | DB Access        |
| 3 | ТСР       | 12005 | Remote Messaging |

## 3.4. From Master Server to Master DB (Distributed Setup)

| # | Port Type | Port | Port Usage                              |
|---|-----------|------|-----------------------------------------|
| 1 | ТСР       | 22   | Remote Execution                        |
| 2 | ТСР       | 5432 | DB Access if Master DB is on a separate |
|   |           |      | server                                  |

## 3.5. From Master DB to Master Server (Distributed Setup)

| # | Port Type | Port   | Port Usage    |
|---|-----------|--------|---------------|
| 1 | ТСР       | 80/443 | Web Services  |
| 2 | ТСР       | 12007  | Message Queue |

## 3.6. From Master DB to Probe Servers (Distributed Setup)

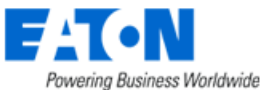

| # | Port Type | Port | Port Usage |
|---|-----------|------|------------|
| 1 | ТСР       | 5432 | DB Access  |

## **3.7. From Probe Server to Master Server (Distributed Setup)**

| # | Port Type | Port   | Port Usage                                                         |
|---|-----------|--------|--------------------------------------------------------------------|
| 1 | ТСР       | 80/443 | Replication to access master services                              |
| 2 | ТСР       | 12006  | Message Queue                                                      |
| 3 | ТСР       | 12007  | Message Queue                                                      |
| 4 | ТСР       | 5432   | DB Access if Master is an All-In-One or<br>combined with Master DB |

## **3.8. From Probe Server to Master DB (Distributed Setup)**

| # | Port Type | Port | Port Usage                                  |
|---|-----------|------|---------------------------------------------|
| 1 | ТСР       | 5432 | DB Access if Master DB is on separate sever |

#### **3.9. From Probe Server to SNMP Monitored Devices**

| # | Port Type | Port | Port Usage |
|---|-----------|------|------------|
| 1 | UDP       | 161  | SNMP Query |

## **3.10. From SNMP Monitored Devices to Probe Server**

| # | Port Type | Port | Port Usage |
|---|-----------|------|------------|
| 1 | UDP       | 162  | SNMP Traps |

#### **3.11. From Probe Server to Modbus Monitored Devices**

| # | Port Type | Port | Port Usage   |
|---|-----------|------|--------------|
| 1 | ТСР       | 502  | Modbus Query |

## **3.12.** Internal Monitoring Ports on the Server

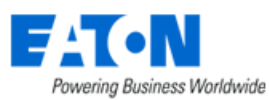

| #  | Port Type | Port  | Port Usage      |
|----|-----------|-------|-----------------|
| 1  | ТСР       | 4505  | Salt Stack      |
| 2  | ТСР       | 4506  | Salt Stack      |
| 3  | ТСР       | 5000  | Node server     |
| 4  | ТСР       | 5433  | BI Dashboard    |
| 5  | ТСР       | 8082  | BACNET SERVER   |
| 6  | ТСР       | 9991  | VDC VDCMON      |
| 7  | ТСР       | 9992  | SYSLOG          |
| 8  | ТСР       | 12001 | BI              |
| 9  | НТТР      | 12008 | VDC Core Server |
| 10 | НТТР      | 8086  | Influx DB       |